# 贵州省受益所有人信息备案操作手册

#### 一、备案网址

浏览器搜索栏中输入"贵州政务服务网"进行搜索,点击带有官网字样的链接,或者直接登录网址进行访问: https://zwfw.guizhou.gov.cn/index.html

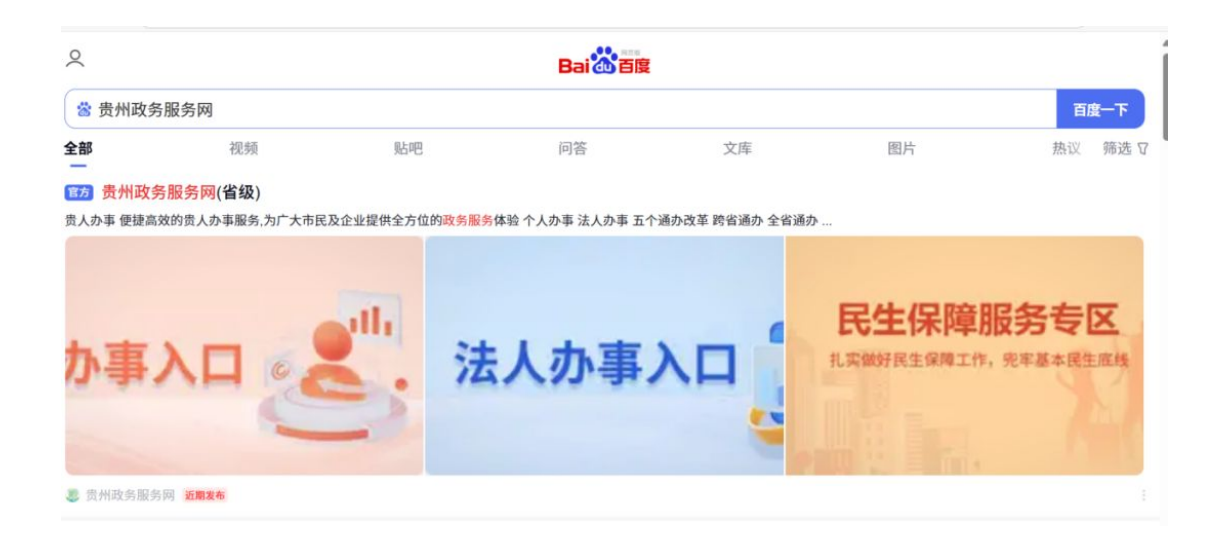

|                                    | F 6                |           |             | 国家政务服务平台 | 贵州省人民政府  | 无障碍  服务渠 | 道 注册 登录 🥊        | 长者模式      |
|------------------------------------|--------------------|-----------|-------------|----------|----------|----------|------------------|-----------|
| 而9 <b>克州以方服方</b><br>*A## 以人为贵·为贵人服 | M Q 省              |           | 首页          | 贵人办事     | 贵人监督     | 贵人政策     | 执法监管             | 金融服务      |
|                                    | Q 请输               | 入关键词搜索    |             |          | 贵人搜索     |          |                  |           |
|                                    | 热门搜索:              | 高效办成一件事 工 | 商电子化 工改审批   | : 投资项目申请 | 二级建造师 医  | 保服务      |                  |           |
| 贵人办事                               |                    | 浅上办理      |             |          |          | 线下办      | ±∎ ∫             |           |
| ~ ↓ 本東 )口                          | e <sup>ill</sup> i | 3± 1 m    |             |          | 🔻 大厅     | 排队取号     | 🔹 办事预约           | 首屏        |
| 十八公争入口                             | 3                  | 法入外       | <b>₩</b> ΛЦ |          | 📘 视频     | 办        | 政务地图             | R         |
| 服冬首计                               |                    | AL AND    | L.          | and the  | APR 1 St |          | TEAL             | E.        |
| NKAELS                             |                    | 高频服务 行业服  | 路 个人类型      | 企业类型     | 公示公告     |          |                  |           |
| 跑腿次数清单 特殊日                         | 不节清单               | 减证便民清单    | 全省通办事项清单    | 单 公共事    | 项服务清单    | 清单文件     | 事项统计             | 1         |
| ulidzádzi. atricz                  | 2                  | 给给加加用事项   | 温和八社        | Ablictor | db       | 油湖信安八开   | the state of the | - WESTERN |

#### 二、登录注册

点击右上登录按钮输入账号密码、滑动验证条点击登录 即可,如果没有账号需要点击注册按钮进行账号注册后再登 录。

|                                                          | ♀ (省级)                | 首页      | 国家政务服务平台<br>贵人办事 | 贵州省人民政府<br>贵人监督 | 无障碍   服务部<br>贵人政策 | ■単一注册   登录     | ★★者模式<br>金融服务 |
|----------------------------------------------------------|-----------------------|---------|------------------|-----------------|-------------------|----------------|---------------|
|                                                          | Q 请输入关键词搜索            |         |                  | 贵人搜索            |                   |                |               |
|                                                          | 热门搜索: 高效办成一件事 工商日     | 电子化 工改审 | 批 投资项目申请         | 二级建造师 医         | 保服务               |                |               |
| 贵人办事                                                     | 线上办理                  |         |                  |                 | 线下                | か理 /           |               |
|                                                          |                       |         |                  |                 |                   |                |               |
| 金国一体化在线改务服务平台<br>古田一体化在线改务服务平台<br>古田 政务服务网<br>以人为费 为数人服务 | 贵州省统一实名认i             | E系统     |                  |                 |                   |                |               |
| ]题 ❷                                                     |                       |         | 刘                | 口在贵州统一认         | 证无账号,请            | 点击 <u>注册账户</u> |               |
| <del>账号登录</del> 账号密码                                     | 冯 账号电话                |         | 账                | 个人用户<br>号密码登录   | 手机号登录             | 法人用户           |               |
|                                                          |                       |         |                  | <b>只</b> 请输入您的  | 9用户名/手机号/         | 身份证号           | 😔 您的用户名不能为    |
| 十个人用户? ( <u>查看详情)</u>                                    |                       |         |                  | 请输入您的           | 的密码               |                |               |
| 法人用户? (查看详情)                                             |                       |         |                  | 请输入您的           | 的图形验证码            | mQ6            |               |
|                                                          |                       |         |                  |                 | 电话3<br>登录         | 变更 忘记密码?       |               |
| 个人用户和法人用户注册                                              | ,我该怎么选? <sub>(查</sub> |         | 国家               | 200 方服务         | 登录 电子社保           | 卡登             |               |
| ,用户时提示"该证件证号已                                            | 被认证!",注册法             |         | +6               | X.U.C.W.        | JK.               |                |               |

#### 三、新设立企业受益所有人信息备案

1. 登录后在首页便民服务专区选择"工商电子化"

| <b>魚点信息:</b><br>便民服务 ←                     |                                      |                                         |                        | 更多 |
|--------------------------------------------|--------------------------------------|-----------------------------------------|------------------------|----|
|                                            |                                      |                                         | 展                      | 开  |
| 科技服务专区                                     | ● 高效力成一件事<br>为企业群众提供量身定制的省餐式、主题式集成服务 | <b>企业服务</b><br><sub>企业开办</sub><br>工商电子化 | 食品生产、经营<br>贵商易 (政策一键通) |    |
| (企业创新政策计算器)<br>解读惠民利企政策,提供政务事项办理服务<br>●●●● | 工程领域                                 | <b>投资项目</b><br>项目申报<br>办理流程             | PPP项目填报                | 客服 |

### 2. 点击进入

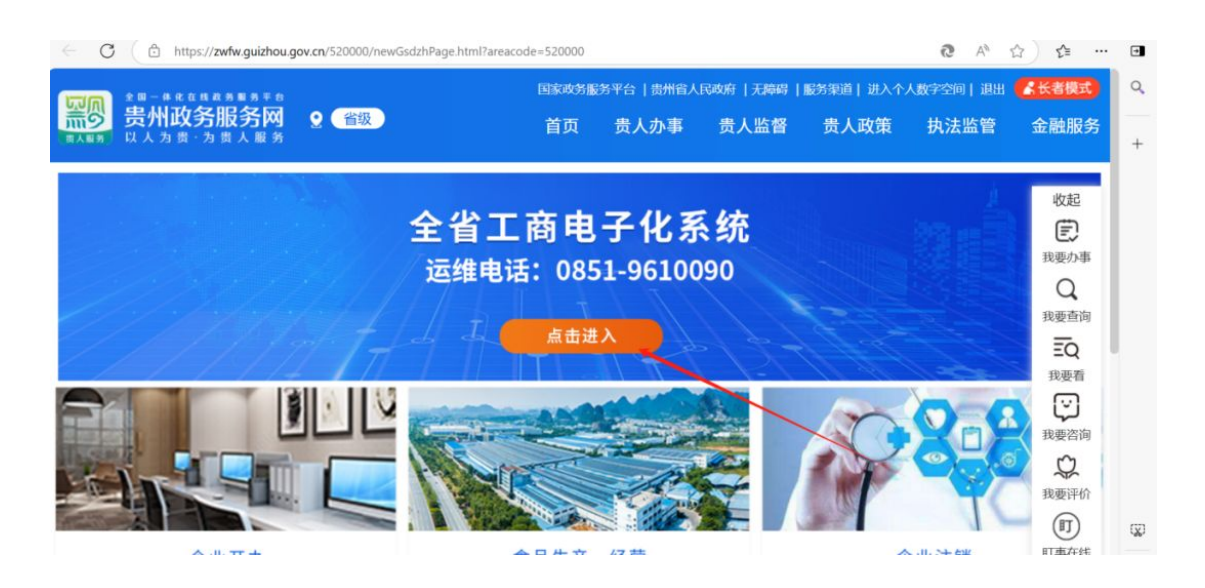

### 3. 点击"设立登记"

| 贵州省市场监督                          | 皆管理局网」                       | Ŀ办事大     | J            |              |                              |             |          | 1 太老寒,何振中   <b>希</b> 首页 | 设置及    |
|----------------------------------|------------------------------|----------|--------------|--------------|------------------------------|-------------|----------|-------------------------|--------|
|                                  |                              | i i      | 建电话: 0851-96 | 10090 电话接听时间 | 间工作日:8:30-12:00,1            | 13:30-17:30 |          |                         |        |
| ⑦ 双边忽!<br>上汉登录: 2024-10-29 10.40 | <ul><li>■ 市场主体设立</li></ul>   |          |              |              |                              |             |          |                         |        |
| <b>序</b> 业务办理                    | Ea <sup>®</sup>              |          | <b>E</b>     | ٠            |                              |             |          |                         |        |
| <b>夏</b> , 已办业务                  | 名称自主申报                       | 设立登记(含个  | 企业开办(除个      | 股权出质设立整记     | 外商信息初始报告                     |             |          |                         | 11     |
| <b>1</b> 绑定企业                    | <ul> <li>市场主体变更()</li> </ul> | st. 2000 | 体、衣白)        |              |                              |             |          |                         | 14     |
| 民 相关业务                           | 12                           | 爓        |              | 9            | 圓                            | Ê           | <u>A</u> |                         |        |
| <b>违</b> 我的委托                    | 企业信息支更"一                     | 名称目主中报(支 | 股权出质交更登记     | 外商信息支更报告     | 増料換发挑照                       | 个转企         | 受益所有人信息  |                         | 1<br>1 |
| <b>王</b> 我的代理                    | 件事"                          | 更)       |              | 1            |                              |             | (答室)     |                         | 1      |
| ★ 用户信息维护                         | æ                            |          |              |              |                              |             |          |                         |        |
|                                  |                              |          |              |              |                              |             |          |                         |        |
|                                  |                              |          |              |              |                              |             |          |                         |        |
|                                  |                              |          |              |              |                              |             |          |                         |        |
|                                  |                              |          | ()<br>•      |              | 6431323556<br>1050-256655260 | *5          |          |                         |        |

4. 根据自身情况选择是否有名称,如无名称请点击"没有名称"进行名称申请。

| 没有名称                                     | 已有名称                     | 不需要名称                                    |
|------------------------------------------|--------------------------|------------------------------------------|
| a de la dela dela dela dela dela dela de |                          |                                          |
| 需要企业名称、但是还没进行名称申请,<br>请点击此处开始办理          | 已经成功申请企业名称,请点击此处开始<br>办理 | 申请的企业不需要企业名称,例如无名称<br>个体户、分公司等,请点击此处开始办理 |
| 开始办理                                     | 开始办理                     | 开始办理                                     |

#### 5. 点击"已有名称"选择待设立的企业

|           |                         | 运维电话: 0851-9                     | 610090 电话接听时 | 间工作日:8:30-12:00,13:30-17:    | 30 |           |  |
|-----------|-------------------------|----------------------------------|--------------|------------------------------|----|-----------|--|
| << 自主統    | 名登记请点击                  | _                                | ☑ 公司设        | 过登记<br><sup>198111</sup>     | 其他 | 主体登记请点击>> |  |
| 待调<br>直接选 | 立<br>译名称の理役立登记业务。       |                                  |              |                              |    |           |  |
| 8         | 贵阳市花溪区何公来了<br>申请人:何振中 可 | <b>电子有限公司</b><br>请日期:2024年07月08日 | 数2机头:费用本     | 市场监督管理局                      |    |           |  |
| 输入企       | 业名称信息办理设立登记》            | 傍                                |              |                              |    |           |  |
|           | *企业名称:<br>贵阳市花溪区何公来了    | 电子有限公司                           |              | * 名称保留单号:<br>012024091901543 |    |           |  |
|           |                         |                                  | 设立管          | i2                           |    |           |  |
|           |                         |                                  |              |                              |    |           |  |
|           |                         |                                  |              |                              |    |           |  |
|           |                         |                                  |              |                              |    |           |  |

### 6. 在人员信息填报页面填写受益所有人信息

| 贵州     | 省市场监督管理                                         | 局网上办事大厅                                              | L 欢迎您,田效涛 | 🕈 首页      |
|--------|-------------------------------------------------|------------------------------------------------------|-----------|-----------|
| ♥当前位置: | 设立登记                                            | 贵州还是宝农业有限公司                                          |           |           |
|        |                                                 |                                                      |           | 信息完整度100% |
|        | 1. 办理进度 2. 基本信息                                 | 急 🔀 3.人员信息 4.补充信息 5.一服多址 👌 6.多证合一                    | > 7.章程 >  | 8. 上传材料 🕥 |
|        | 请认真填写相关人员信息,姓名、证件                               | 号码、移动电话、电子邮箱等信息请仔细核对,并保证移动电话、电子邮箱能接收信息!              |           |           |
|        | 股东 (成员) 信息                                      |                                                      |           |           |
|        | (1)田效涛<br><ul> <li>2 股东</li> <li>1 证</li> </ul> | 件(開)号码: 421023199712077538 👗 认缴出资额(万元): 11 (币种: 人民币) | 民 查看      |           |
|        | 董事 💿 不设董事会, 仅设立董                                | 事1人 💿 设立董事会,董事成员大于等于3人,其中董事长1人                       |           |           |
|        | 根据情况选择是否设立董事 (理事)                               | *                                                    |           |           |
|        | 田效涛<br><u> </u> 取务:董事                           | 延件号码: 421023199712077538                             | 民 查看      |           |
|        | 总经理/经理                                          |                                                      |           |           |
|        | 仅为1人,可由董事长、董事兼任                                 |                                                      |           |           |
|        | 田 <b>效涛</b><br><u> 2</u> 职务: 总经理/经理             | <b>11</b>                                            | 民 查看      |           |

| 受益  | 所有人信息(备案)                                                           |
|-----|---------------------------------------------------------------------|
| 主意: | 受益所有人填报类型选择"本公司为国有资产管理部门的国有企业名录中所列明的国有控股公司,受益所有人为法定代表人"选项,保存后将无法修改! |
|     | 已备发                                                                 |
|     |                                                                     |
|     | 上一步 探控并下一步 近间                                                       |

## 7. 根据提示填写相关信息

| 😑 受益所有人                                     |                                                         | >>18 |
|---------------------------------------------|---------------------------------------------------------|------|
| 遵义市播                                        | 穗农业发展有限责任公司受益所有人信息备案                                    |      |
| 企业类型:有限责任公司(国有独资) 注册资本: 5000万万              | 元                                                       |      |
| ○ 自行填振                                      |                                                         | íЪ   |
| <ul> <li>本公司为国有独资公司、国有控股公司,受益所有人</li> </ul> | 为法定代表人。                                                 |      |
| ○ 承诺免报(本公司符合下列承诺书内容,不再另行报                   | 送受益所有人信息)                                               |      |
| -                                           |                                                         |      |
|                                             | 本公司注册资本不超过1000万元人民币(或等值外币)<br>股东全部为自然人 不存在股东以外的自然人对本公司实 |      |
|                                             | 控制或者从本公司获取收益,也不存在通过股权以外的方                               |      |

| <b>b</b>            | 受益所有人信息 (备案)          |                    |                                       |               | ×    |             |
|---------------------|-----------------------|--------------------|---------------------------------------|---------------|------|-------------|
|                     | 受益所有人和所有权信息           |                    | 如需备案多个受益                              | 断有人,请点击"添加"   | ▶添加  | 信息完整度10%    |
| 1. 基本信息<br>请认真填写相关人 | <b>受益所有人基本信息</b> ·投资人 | 信急- ~              |                                       |               |      | 8. HDR2414Q |
| 合伙人信息               | * 姓名:                 | 0                  | 中文名(非必填):                             |               |      | 新増          |
|                     | * 性别:                 | -请选择- 🗸 😚          | * 国籍:                                 | -请选择- ~       | 0    |             |
|                     | * 身份证件或身份证明文件类        | -请选择- 🖌 🖌 🕤        | * 身份证件或身份证明文件号                        |               | 0    |             |
| 执行事务合               | 型:                    |                    | 码:                                    |               |      | 新增          |
|                     | * 身份证件或身份证明文件有效       | <b>1</b>           | *出生日期:                                |               |      |             |
|                     | 期限:                   | □长期                |                                       |               |      | _           |
| 联络员控件               | *联系方式一(手机号):          | 0                  | 联系方式二 (固定电话):                         |               | 备案指南 | <b>3</b> 万均 |
|                     | •经常居住地或工作单位地址:        |                    |                                       |               | Ô    |             |
|                     | *国家/地区:               | -请选择- V 省、自治区: -;j | 青选择· > 市: ·请选择·                       | ✓ 县(区): -请选择- | 咨询   |             |
| 财务负责人而              | E1+                   |                    | analysis of Designation (Constraints) |               | -    | 新増          |
| r Not Support To :  | Show This Page!       |                    |                                       |               |      |             |

### 四、已设立企业填写受益所有人备案信息

1. 选择办理其他登记业务, 点击受益所有人备案功能

| う Kiggel        | 业务办理            |                      |          |                 |          |     |         |  |
|-----------------|-----------------|----------------------|----------|-----------------|----------|-----|---------|--|
|                 | ■ 市场主体设立        |                      |          |                 |          |     |         |  |
| ▶ 业务办理          | ≣≅              |                      | ÷        | <b>(</b>        | <b>A</b> |     |         |  |
| <b>〕</b> , 已办业务 | 名称自主申服          | 设立登记 (余个<br>(体 - 本合) | 企业开办(除个  | 服权出质设立登记        | 外商信息初始报告 |     |         |  |
| <b>8</b> 绑定企业   | = 市场主体变更        | (备套)                 | 38. (CE) |                 |          |     |         |  |
| 图 相关业务          | [*1             | 12                   |          | 0               | <b>E</b> | r#1 | Q       |  |
| 5、我的委托          | 2-2<br>企业信息变更"— | 名称自主申报(支             | ○        | 110<br>外商信息支更报告 | ■日本      | 个转企 | 受益所有人信息 |  |
| <b>四</b> 我的代理   | 件事              | 夏)                   |          |                 |          |     | (各定)    |  |
| ★ 用户信息维护        | • 市场王停注销        |                      |          |                 |          |     |         |  |
|                 | E.              |                      |          |                 |          |     |         |  |
|                 |                 |                      |          |                 |          |     |         |  |
|                 |                 |                      |          |                 |          |     |         |  |
|                 |                 |                      |          |                 |          |     |         |  |

2. 绑定要备案的企业后确定

| Summing America | 根据企业名称,快速搜索 Q                                                                                                    |               | 绑定商事主体         |  |
|-----------------|----------------------------------------------------------------------------------------------------|---------------|----------------|--|
|                 | ■ 贵州蓬舟网络科技有限公司<br>統一社会信用代码: 91520390MA6J6LCM1T                                                                                                    | 法定代表人:张其发     | <b>证</b> 8879: |  |
|                 | 漏潭县新南乡城缘副食店<br>統一社会信用代码:92520328MA6EHH392P                                                                                                    | 经营者: 文善海, 部国敏 | iii este       |  |
|                 | 息烽县杨芳副食店 (个体工商户)<br>统一社会信用代码: 92520122MADXRY4W8G                                                                                                    | 经营者: 杨芳       | 10 8889        |  |
| C               | ★方金源棋牌室(个体工商户)<br>病─社会信用代码:92520521MADYW4YX3R                                                                                                    | 经营者:先江江       | 前 服務           |  |
|                 | ★方目、大方目、大方目、大方目、大方目、大方目、大方目、小方に、「大方目、大方目、大方目、「大方目、「大方目」、「大方目、「大方目」、「大方目、「大方目」、「大方目、「大方目」、「大方目、「大方目」、「大方目、「大方目」、「大方目」、「大方目」、「大方目」、「大方目」、「大方目」、「大方目」、「大方目」、「大方目」、「大方目」、「大方目」、「大方目」、「大方目」、「大方目」、「大方目」、「大方目」、「大方目」、「大方目」、「大方目」、「大方目」、「大方目」、「大方目」、「大方目」、「大方目」、「大方目」、「大方目」、「大方目」、「大方目」、「大方目」、「大方目」、「大方目」、「大方目」、「大方目」、「大方目」、「大方目」、「大方目」、「大方目」、「大方目」、「大方目」、「大方目」、「大方目」、「大方目」、「大方目」、「大方目」、「大方目」、「大方目」、「大方日」、「大方日」、「大日」、「大日」、「大方日」、「大方日」、「大方日」、「大方日」、「大方日」、「大方日」、「大日」、「大方日」、「大日」、「大日」、「大日」、「「、」」、「、」、「、」、「、」、「、」、「、」、「、」、」、「、」、「 | 经营者: 刘涛       | 面 服除           |  |
|                 | 首页 ( 1 2                                                                                                    | 3 4           |                |  |
|                 | 确 定                                                                                                    | 关闭            |                |  |

## 3. 按照提示进行填写相关信息

| 嘉荫国家粮食储备                                     | <b>退责任公司受益所有人信息备案</b>     |    |
|----------------------------------------------|---------------------------|----|
| <b>业类型</b> :有限责任公司(固有技资) <b>注册资本</b> : 420万元 |                           |    |
| ○自行境限                                        |                           | Шb |
| ○本公司为国有独资公司、国有拉股公司、受益所有人为法定代表人。              |                           |    |
| ○ 承諾免蝦(本公司符合下列承诺书内容,不再另行报送受益所有人信息)           |                           |    |
|                                              | 承诺书 *                     |    |
| 本公司注册                                        | 过1000万元人民币(或等值外币)         |    |
| 日服女全部为目                                      | 存在設定以外的自然人对本公司实际          |    |
|                                              |                           |    |
| 中公司头牌经期                                      | CAPULARTAILDINN, 4 APPRIL |    |

| 當所有人和所有权信息          |              |                   |                 | 如梁备案多个受益所有人,请总 | 語"添加" +添加         |
|---------------------|--------------|-------------------|-----------------|----------------|-------------------|
| 受益所有人基本信息 -投资人信息- > |              |                   |                 |                | - 898             |
| • 姓名:               |              | 0                 | 中文名 (非必填) :     |                |                   |
| * 性别:               | -请选择-        | ~ <mark>()</mark> | * EB28 :        | -请选择-          | ~ <mark>()</mark> |
| *身份证件或身份证明文件类型:     | -请选择-        | ~ <mark>()</mark> | *身份证件或身份证明文件号码: |                | 0                 |
| *身份证件或身份证明文件有效期限:   | 日本語          |                   | *出生日期:          | m              |                   |
| • 联系方式一 (手机号) :     |              | 0                 | 联系方式二 (固定电话) :  |                | 0                 |
| * 经常居住地或工作单位地址:     |              |                   |                 |                |                   |
| * 国家/地区:            | -请选择- > 省、自治 | · 请选择-            | ▶ 市: -请选择-      | → 县(区): -请选择-  | 日本                |
| • 详细地址:             |              |                   |                 |                |                   |

五、业务咨询电话: 0851-88569886

六、系统运维电话: 0851-9610090

内容来源: 2024 年 11 月 1 日贵州省市场监督管理局微 信公众号"贵州市场监管"发布。